# 2023 학부 편입생 및 대학원 신입생 MMPI-2 온라인 실시 가이드

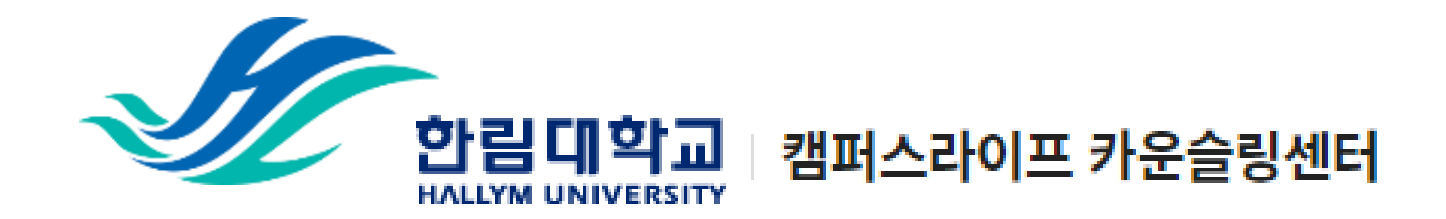

### 1) 개인정보 수집 이용 동의서 제출

\* MMPI-2 검사 실시 전, 반드시 개인정보 수집 이용 동의서 먼저 작성!

- 1) 링크 접속
- <u>https://forms.gle/hgF6wg5WxSPjPP827</u>
- 2) `동의함' 체크
- 3) `다음 페이지' 클릭

개인정보수집이용동의서(미동의 시 신입생 심리검사 프로그램 참여에 제한이 있습니다.)\*

<신입생 심리검사 실시 안내문>

신입생을 대상으로 심리검사를 실시하는 이유는 여러분의 성격 특성 및 현재 스트레스 정도를 파악 하여 대학 생활 적응을 돕고, 심리적인 어려움을 겪는 학생들에게 도움을 주기 위합입니다.

아래의 심리검사 및 개인정보 수집 · 이용 동의서를 읽어보시고, 서명하여 주시기 바랍니다. 감사합니다.

심리검사 및 개인정보 수집·이용 동의서

사 실시에 동믜합니다.

및 사후관리 등을 위해서 사용합니다 ① 상담서비스 관련 본인 확인

③ 사업 및 연구보고서 작성 시 활용

② 상담서비스 운영에 필요한 자료로 활용

\*\* 및 이용기신 를 개생이 불가능한 방법으로 즉시 피기합니다. \*\* 귀하는 이에 대한 동의를 거부할 수 있으며, 다만, 동의가 없을 경우 학생생활상담센터에서 실시하는 신입

④ 효율적 서비스 제공을 위한 문자 및 이메일 발송
⑤ 보호자에게 자살 등 심리적 위기 상황에 대한 공지 우편 발송
수집된 개인정보의 보유기간은 수집·이용 동의일로부터 3년 또는 개인정보 삭제

심리검사 결과기록

본인은 성격특성을 이해하고 심리적 어려움에 대한 도움을 받기 위해 본 심리검

성명, 생년월일, 주소, 핸드폰 빈호, 전화번호, E-mail주소, 소속, 학번, 상담 및

제공하신 정보는 한림대학교 학생생활상담센터가 제공하는 다음 각 호의 서비스

신청 시까지입니다. 또한 삭제 요청 시 한림대학교 학생생활상담센터는 개인정보

학생생활상담센터에서는 매년 신입생을 대상으로 심리검사(MMPI-2)를 실시하고 있습니다.

2) ○ 동의함 ○ 동의하지 않음 3) 다음 페이지 →

안녕하세요!

여러분의 입학을 축하합니다!

심리검사 실시

수집하는

개인정보 항목

개인정보의 수집 및

이용목적

개인정보의

보유 및 이용기간

생 심리검사 프로그램 참여에 제한이 있습니다.

한림디학교 캠퍼스라이프 카운슬링센터

### 2) 성명, 성별, 학과, 학번 제출

1) 성명, 성별, 학과, 학번 입력

3) 심리검사 인증코드 수신 대기

(인증코드는 10월 23일 발송 예정.)

2) `제출하기' 클릭

|                    | - |  |
|--------------------|---|--|
|                    |   |  |
| 성명*                |   |  |
| 신청하시는 분 성함을 입력해주세요 |   |  |
|                    |   |  |
| 성별*                |   |  |
| ○ 남<br>○ 여         |   |  |
| 학과*                |   |  |
| 신청하시는 분 학과를 입력해주세요 |   |  |
|                    |   |  |
| 학번*                |   |  |
| 신청하시는 분 학변을 입력해주세요 |   |  |
|                    |   |  |

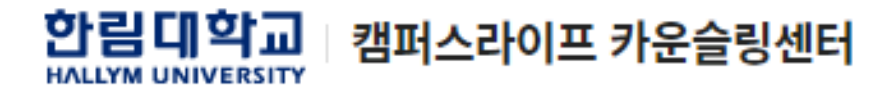

### 3) 심리검사 인증코드 확인

## 카카오톡 어플 `알림톡'으로 심리 검사 인증코드 발송 예정 혹은 입학원서 제출 시 등록한 이 메일로 인증코드 발송 예정

3) 인증코드 16자리 확인

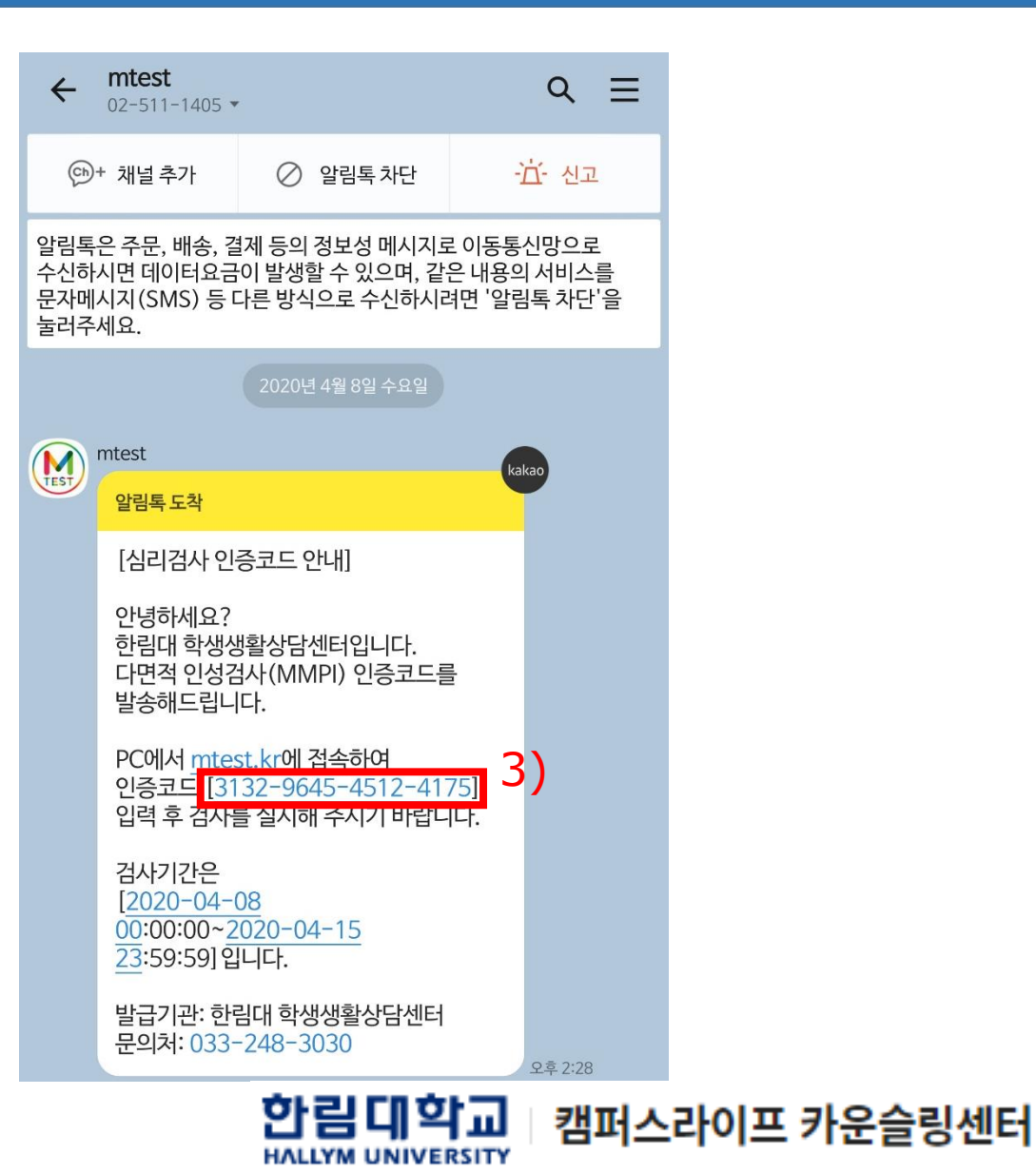

### 4) 검사실시 사이트 접속 및 인증코드 입력

- 1) 사이트 접속
- <u>https://mtest.kr/</u>
- 2) 인증코드 16자리 입력
- 3) 본인 성명 입력
- 4) `인증코드 확인' 버튼 클릭

| 4 | 🍯 설정 🛛 🗙                               | MTEST - (주)마음사랑                                                   | × +                                                                                                    | _ & ×       |
|---|----------------------------------------|-------------------------------------------------------------------|----------------------------------------------------------------------------------------------------|-------------|
| Ģ | 읍 mtest.kr MTEST - (주)마음사랑             |                                                                   |                                                                                                    | ♥★ � ⊻@□∎ೂ: |
| C | ● 같같 ×<br>  ● mtest.kr MTEST - (주)마음사망 | (MIESI-(위비출사양)<br>2) 발급받은 민종-<br>9169<br>3) 분인의 이름을<br>홍길통[<br>4) | X     *       MTEST       인증코드 및 이름 입력       코드를 입력하세요.       5782     9426       입력하세요.                                       |             |
|   |                                        | ② M.<br>(주)마음사랑<br>TEL: 02-511-1405 / Fr                          | aumsarang Co.,Ltd. All rights reserved.<br>/ 06040 서울시 강남구 논현동 10번지 승영빌딩 2층<br>AX: 02-511-1407 / 이메일 : webmaster@maumsarang.kr |             |

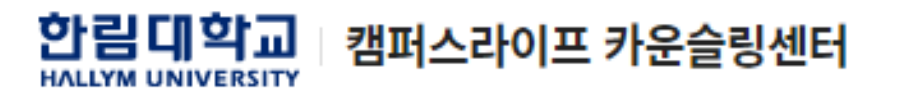

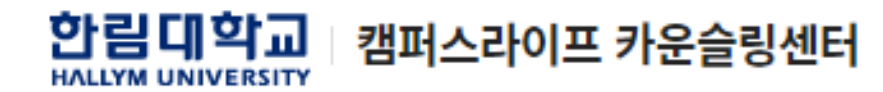

1) 본인 확인
 2) '예' 버튼 클릭

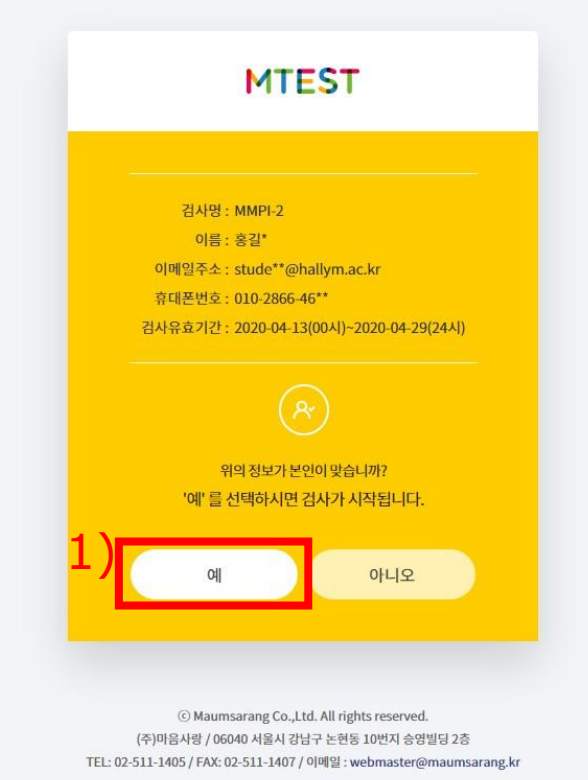

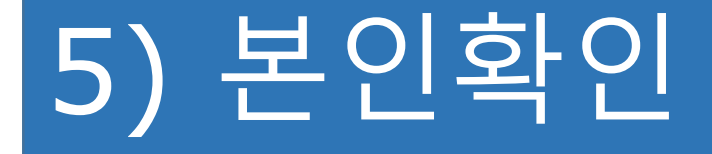

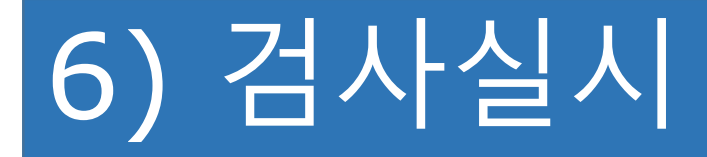

### 1) 저작권 보호 `동의합니다.' 체크

#### 2) '검사시작' 버튼 클릭

#### MMPI-2\_\_\_\_ 인증코드검사 Information 검사소개 및 유의사항 MMPI<sup>2</sup> 검사구성 검사문항: 567문항. 『그렇다/아니다』 로 응답 소요시간: 45-60분 (음성지원 선택 시 90-120분) MMPI-2 검사는 개인의 성격이나 심리적 상태를 종합적으로 평가하는 검사입니다. 유의사항 응답은 실시간으로 자동 저장됩니다. 한 문항에서 10분 이상 응답하지 않는 경우, 자동 로그아웃 됩니다. 최종 응답을 제출한 후에는 답안을 수정할 수 없습니다. 저작권 보호 모든 문항은 저작권법의 보호를 받고 있으므로, 무단 촬영, 캡처 및 유출을 절대 금합니다. ✓ 동의합니다. 검사시작 MTEST © Maumsarang Co.,Ltd. All rights reserved.

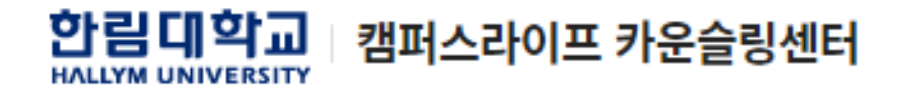

### 7) 해석워크샵 수강

- 1) 스마트리드 접속 후, 로그인
- 2) [자율강좌]- [나의 E-class]
- 3) [신입생 MMPI-2 해석워크샵 강의] 수강!
- 해석워크샵 수강 후, 만족도 조사 참여까지 하면 끝!

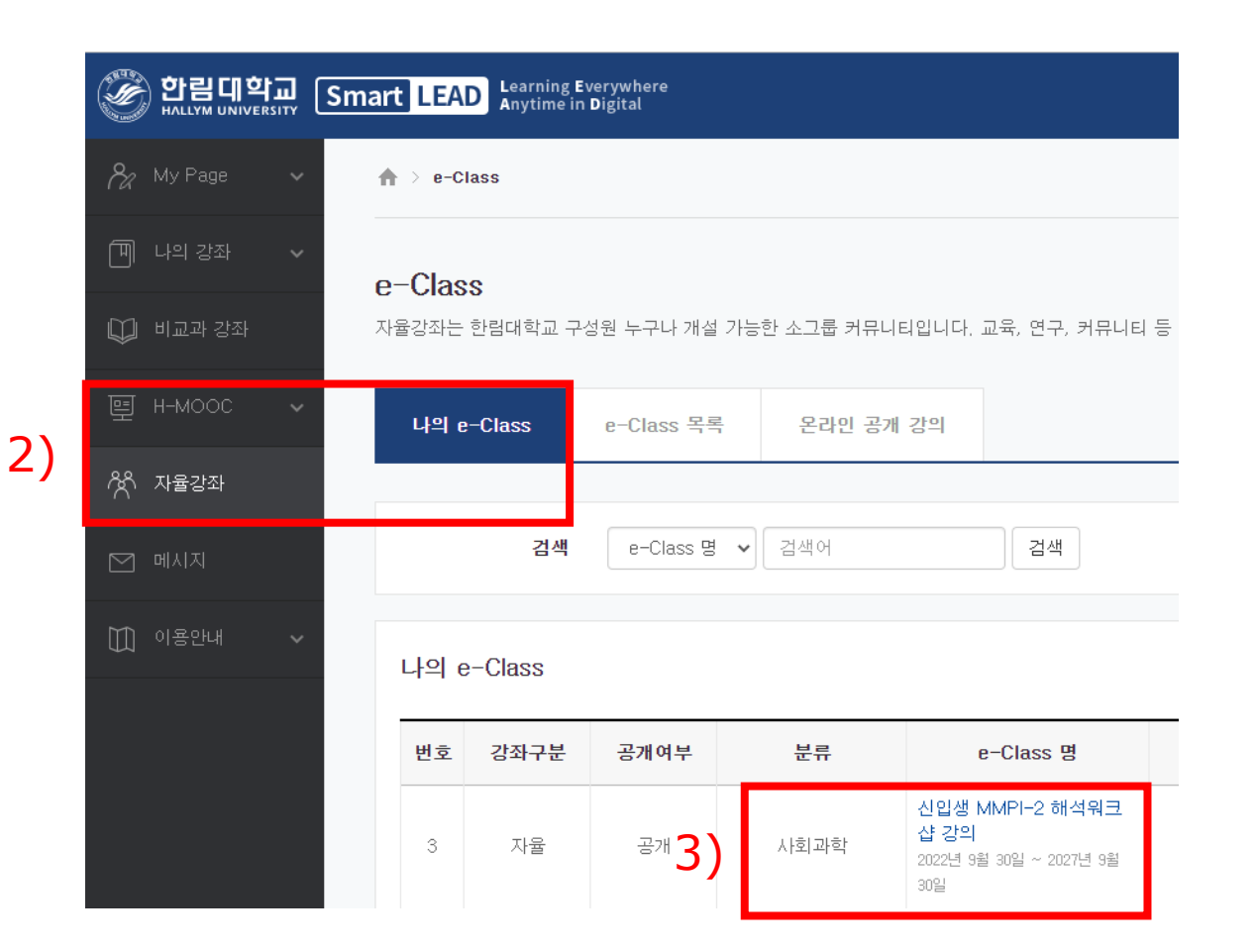

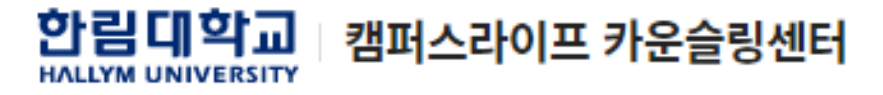

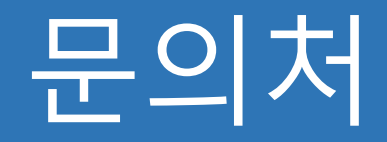

### • 카운슬링센터

- 위치: 캠퍼스라이프센터 3층 9321호
- 전화: 033-248-3030, 033-248-3430

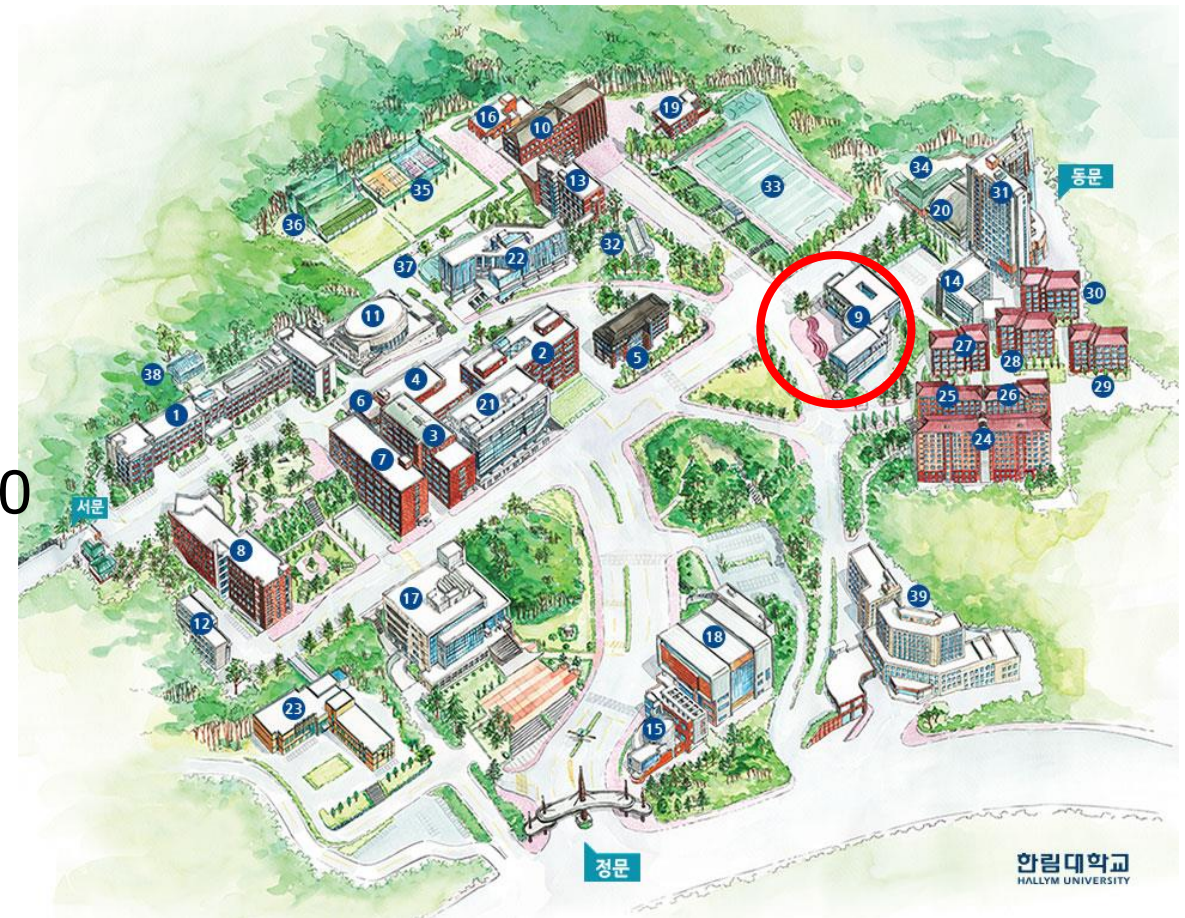

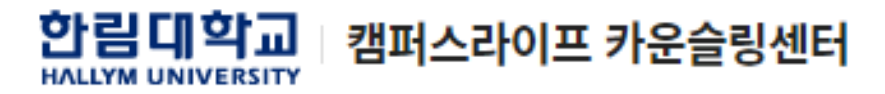